### Failed to Set Up?

#### Option 1: Setup via the Tapo App

 Follow the in-app instructions to manually exit the HomeKit setup and add your smart device to Tapo. Then go to Device Settings > Add to Home to complete the HomeKit setup.

#### **Option 2: Reset and Retry**

- Move your iPhone/iPad and the smart device closer to the router for a stronger Wi-Fi signal.
- HomeKit setup will be disabled **10** minutes after the smart device is powered on. You can turn it off and on to retry.
- Creating a new home in the Home app can greatly help set up your smart device.

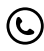

Visit www.tapo.com/support/ for Technical Support, FAQs, and more.

7106511455 REV1.0.0

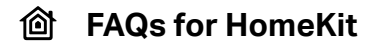

## Visit

#### https://www.tp-link.com/support/faq/3390/

for detailed troubleshooting & help

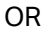

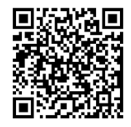

Scan the QR Code

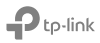

### **Before You Start**

- 1. Your iPhone/iPad should be connected to a stable 2.4 GHz Wi-Fi network with internet access.
- 2. Ensure your iPhone/iPad, HomeKit device, and Apple home hub\* (if any) are connected to the same Wi-Fi network.

\*The hub like HomePod, HomePod mini, and Apple TV helps control your HomeKit devices remotely, share the devices with others, and automate your devices to do tasks for you.

- 3. To control the HomeKit-enabled device in the Apple Home app, the latest iOS or iPadOS version is highly recommended.
- 4. Find the HomeKit QR code or numeric code on your device or in its packaging. After setup, you can find the code in Device Settings in Tapo.

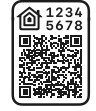

Only for demonstration

# How to Set Up

1. Factory reset your smart device.

Press and hold the controller button for at least **10 seconds**.

- 2. Open the Apple Home/Tapo app.
- 3. Scan the HomeKit QR code of the device to start the setup .
- 4. Follow the instructions in the app to complete the setup.

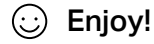